### Converting Asset Keeper files (Multiple Files)

If you want to convert ALL your Asset Keeper files at one time, you should select the "Convert Asset Keeper Files" option in the Housekeeping menu.

| 🚆 ABC Computer Consu | Itants, LLC - Decemb | oer 31, 2009 / Asset Keepe                                 | r Pro ( Subscription Expires | 12/31/2014)         |             |           |            |                          |              |
|----------------------|----------------------|------------------------------------------------------------|------------------------------|---------------------|-------------|-----------|------------|--------------------------|--------------|
| File Edit Assets Cal | culate Reports H     | lousekeeping Help                                          |                              |                     |             |           |            |                          |              |
| File Manager Open    | New Backup           | Preferences<br>Reset for New Year<br>UnReset to Prior Year | 1+1<br>Calc Annual           | 1+1<br>Calc Monthly | Reports Res | et Update | Calculator | <mark>?</mark> ▼<br>Help | Exit         |
| Client File Selected |                      | Rebuild Indexes                                            |                              |                     |             |           |            |                          |              |
| Company:             | ABC Computer         | Convert Asset Keeper                                       | Files                        |                     |             |           |            |                          |              |
| File:                | C:\AKPRO_Data\A      | BC.akp 🔻                                                   | ht                           |                     |             |           |            |                          |              |
| Last Modified:       | Thursday - May 15,   | 2014 9:14 AM                                               |                              |                     |             |           |            |                          |              |
| Assets:              | 17                   |                                                            |                              |                     |             |           |            |                          |              |
| Method Details:      | Method C             | Convention                                                 | Sec 179 Exp Limit Sec 1      | 79 Acq Limit        |             |           |            |                          |              |
|                      | FEDERAL St           | td Conv Applied                                            | 250,000.00                   | 800,000.00          |             |           |            |                          |              |
|                      | ALT MIN TAX S        | td Conv Applied                                            | 250,000.00                   | 800,000.00          |             |           |            |                          |              |
|                      | ACE SI               | td Conv Applied                                            | 250,000.00                   | 800,000.00          |             |           |            |                          |              |
|                      |                      | td Conv Applied                                            | 250,000,00                   | 800.000.00          |             |           |            |                          |              |
| Summary Reports:     | View Asset Summan    | Q.<br>I <u>mmany</u>                                       |                              |                     |             |           |            |                          |              |
|                      | View Mid-Quarter S   | <u>Summary</u>                                             |                              |                     |             |           |            |                          |              |
|                      | View Bonus Summa     | <u>IIY</u>                                                 |                              |                     |             |           |            |                          |              |
|                      |                      |                                                            |                              |                     |             |           |            | Ŀ                        | How To?      |
|                      |                      |                                                            |                              |                     |             |           | Versio     | n Date 5/13/             | 2014 3:23 PM |
| Quick Access         |                      |                                                            |                              |                     |             |           |            |                          |              |
| Quick Search:        | Cost                 | ▼ FEDE                                                     | RAL 🔻 =                      | •                   | 0.00        | Search    |            |                          |              |
| Favorite Reports:    | Asset Depreciation   | Short Report                                               | - Q 🛢 🗋                      |                     |             |           |            |                          |              |
|                      |                      |                                                            |                              |                     |             |           |            |                          |              |

# Select data folder containing AK files

Step 1 - Select the data folder where Asset Keeper data files are located. Click the button to select the folder.

| Asset Keeper Pro - Convert                                                                    | Asset Keeper Files                                                                                                    |                                                                                 |
|-----------------------------------------------------------------------------------------------|----------------------------------------------------------------------------------------------------|---------------------------------------------------------------------------------|
| File Edit Help                                                                                |                                                                                                    |                                                                                 |
| <b>Convert multiple ASSET</b><br>This option allows you to<br>Click the button below to       | <b>KEEPER files to ASSET KEEPER PRO.</b><br>convert ALL your Asset Keeper data files without having to select them individually.<br>select the folder that contains your Asset Keeper data files. | More Options                                                                    |
| Select folder containing                                                                      | your Asset Keeper data files that you want to convert:                                                                                                    |                                                                                 |
| V Fast Searching?                                                                             |                                                                                                    | 1                                                                               |
| Select folder where conv<br>Save files to the sam<br>Save files to the fold<br>C:\AKPRO_Data\ | erted files will be saved:<br>ne folder they currently reside in (Folder selected above)<br>der selected below   Don't re-ext                                                                     | Click this button to select<br>the folder where your data<br>files are located. |
| Refresh Listing                                                                               |                                                                                                    | Clear Convert Overwrite All                                                     |
| AK File                                                                                       | Folder Location                                                                                                    | Convert? Overwrite?                                                             |
|                                                                                               |                                                                                                    |                                                                                 |
| 0 files found                                                                                 | ( Double-click file to see prior year files that will also be converted. )                                                                                                    | How To? Convert Cancel                                                          |

# **AK Data Folder**

A select folder dialog will be displayed that allows you to select the folder where you AK files are located.

| Sset Keeper Pro - Co<br>File Edit Help                        | nvert Asset Keeper Files                                                                                                    |              |
|---------------------------------------------------------------|----------------------------------------------------------------------------------------------------|--------------|
| Convert multiple                                              | AK Data Folder idually.                                                                                                    | More Options |
| Select folder cont                                            |                                                                                                    |              |
| Save files to     C:\AKPRO_Da     Refresh Listing     AK File | > aroapps         > as_projects         > aas_projects         > aas_pps         > aaspps         > aaspps <td>rsion?</td> | rsion?       |
|                                                               | To view subfolders, dick the symbol next to a folder.       Make New Folder     Select     Cancel                                                                                                    |              |
| 0 files found                                                 | ( Double-click file to see prior year files that will also be converted. ) <u>How To?</u> Cor                                                                                                    | ivert Cancel |

#### Search for AK files?

After selecting the folder that contains your AK data files, you will be asked if you want AKPRO to search that folder (and subfolders) for ALL AK files.

All AK files found will be listed in the grid at the bottom of the screen.

Note that if you selected a folder on a network, it may take a little more time to find your files than if they are located on a local drive.

| Convert multiple ASSET KEEPER files to a<br>This option allows you to convert ALL you<br>Click the button below to select the folder<br>Select folder containing your Asset Keepe            | <b>ASSET KEEPER PRO.</b><br>r Asset Keeper data files without having to select them individually.<br>that contains your Asset Keeper data files.<br>er data files that you want to convert: | (                                   | More Options |
|----------------------------------------------------------------------------------------------------|----------------------------------------------------------------------------------------------------|-------------------------------------|--------------|
| Fast Searching?  Fast Searching?  Select folder where converted files will be Save files to the same folder they cur Save files to the folder selected below C:\AKPRO_Data\  Refresh Listing | Search for Asset Keeper Files?<br>OK to search for Asset Keeper Files in the following folder?<br>C:\AKDATA\                                                                                | or year files from previous convers | sion?        |
| AK File Fol                                                                                                    | der Location                                                                                                    | Convert?                            | Overwrite?   |

### Some files previously converted

After the search is complete, the grid at the bottom of the screen will be populated with all AK files found.

If any of these files have already been converted and EXIST in the folder where the converted files will be saved, you will see a message indicating this.

| Convert multiple ASSET KEEPE<br>This option allows you to conve<br>Click the button below to select<br>Select folder containing your A<br>C:\AKDATA\                                                            | R files to ASSET K<br>rt ALL your Asset I<br>the folder that con<br>sset Keeper data f | <b>EEPER PRO.</b><br>Keeper data files without having to select them individually.<br>ntains your Asset Keeper data files.<br><i>iles that you want to convert:</i>                                                                                                    |                                              | More Options |
|----------------------------------------------------------------------------------------------------|----------------------------------------------------------------------------------------|----------------------------------------------------------------------------------------------------|----------------------------------------------|--------------|
| <ul> <li>✓ Fast Searching?</li> <li>Select folder where converted f</li> <li>○ Save files to the same fold</li> <li>● Save files to the folder sele</li> <li>C:\AKPRO_Data\</li> <li>Refresh Listing</li> </ul> | iles will be saved<br>er they currently<br>ected below                                 | Asset Keeper Pro<br>Some file(s) were previously converted!<br>The files listed with the CONVERT check box UNCHECKED appear to<br>have been previously converted since a copy of the converted file was<br>found in the Asset Keeper Pro data folder.<br>You should exercise caution if you elect to convert these files again<br>since you could be overwriting files that have been converted and new<br>data added.<br>OK | r files from previous conve<br>Clear Convert | ersion?      |
| AK File<br>ABC.A5<br>ABC_TRACKING.A5                                                                                                    | Folder Lo<br>C:\AKDATA<br>C:\AKDATA                                                    |                                                                                                    | Convert?                                     | Overwrite?   |

# AK files found

Step 2 - Select the folder where files will be saved.

The first thing you will want to do is verify that the folder where the converted files will be saved is correct.

| sset keeper no - convert As.                                                                | set Keeper Files                                                                                                    |                                           |                                 |              |
|---------------------------------------------------------------------------------------------|----------------------------------------------------------------------------------------------------|-------------------------------------------|---------------------------------|--------------|
| Edit Help                                                                                   |                                                                                                    |                                           |                                 |              |
| Convert multiple ASSET KEI<br>This option allows you to co<br>Click the button below to sel | PER files to ASSET KEEPER PRO.<br>nvert ALL your Asset Keeper data files without having to select<br>ect the folder that contains your Asset Keeper data files. | them individually.                        |                                 | More Options |
| Select folder containing you                                                                | r Asset Keeper data files that you want to convert:                                                                                                    |                                           |                                 |              |
| C:\AKDATA\                                                                                  |                                                                                                    |                                           |                                 |              |
| ▼ Fast Searching?                                                                           |                                                                                                    | Folder where conver<br>will be sav        | ted data files<br>ed.           |              |
| Select folder where converter<br>Save files to the same f<br>Save files to the folder       | ed files will be saved:<br>older they currently reside in (Folder selected above)<br>selected below                                                             | Use the button with it to change to a dif | the folder on<br>ferent folder. | rsion        |
| C:\AKPRO_Data\                                                                              |                                                                                                    |                                           | Clear Convert                   |              |
|                                                                                             | Ender Location                                                                                                    |                                           | Convert?                        | Overwrite?   |
| AKTIE                                                                                       |                                                                                                    |                                           | Convert:                        | Overwrite:   |
| ABC.A5<br>ABC_TRACKING.A5                                                                   | C:\AKDATA\<br>C:\AKDATA\                                                                                                    |                                           |                                 |              |

# More Options button

There are additional conversion options that can be accessed by clicking the "More Options" button.

| asset Keeper Pro - Convert Ass                                 | et Keeper Files                                                                                                    |                                              |
|----------------------------------------------------------------|----------------------------------------------------------------------------------------------------|----------------------------------------------|
| Edit Help                                                      |                                                                                                    |                                              |
| Convert multiple ASSET KEE<br>This option allows you to con    | PER files to ASSET KEEPER PRO.<br>vert ALL your Asset Keeper data files without having to select them individually. | More Options                                 |
| Click the button below to sele<br>Select folder containing you | ct the folder that contains your Asset Keeper data files. Add                                                       | itional conversion                           |
| C:\AKDATA\                                                     |                                                                                                    | options.                                     |
| ✓ Fast Searching?                                              |                                                                                                    |                                              |
| Select folder where converte                                   | d files will be saved:<br>Ider they currently reside in (Folder selected above)                                     |                                              |
| Save files to the folder s                                     | elected below 🔲 Don't re-extract                                                                                    | t prior year files from previous conversion? |
| C:\AKPRO_Data\                                                 |                                                                                                    |                                              |
| Refresh Listing                                                |                                                                                                    | Clear Convert Overwrite All                  |
| AK File                                                        | Folder Location                                                                                                    | Convert? Overwrite?                          |
| ABC.A5<br>ABC_TRACKING.A5                                      | C:\AKDATA\<br>C:\AKDATA\                                                                                            |                                              |
|                                                                |                                                                                                    |                                              |
| files found                                                    | ( Double-click file to see prior year files that will also be converted. )                                          | How To? Convert Cancel                       |

#### **Conversion Options**

The following screen shows you the conversion options. If you change the first two options, when you return to the conversion screen, you should re-select the folder that contains your data files so it will respect your selections when populating the grid.

Click the Ok button to return to the conversion screen.

| Asset Keeper Pro - Convert Asset Keeper Files                                                                                                    |                 |
|----------------------------------------------------------------------------------------------------|-----------------|
| File Edit Help                                                                                                    |                 |
| Convert prior year files, if found? (any prior year files found for each file listed below will also be converted)<br>By selecting this option, prior year files will also be converted. Prior year files are created whenever you reset for a new year. Prior year files allow you to<br>to a prior year and print reports for a prior year. | o do an unreset |
| ☑ Include files located in sub-folders of the Asset Keeper folder selected above?                                                                                                    |                 |
| This option only applies when converting all your data files at one time. When selected, subfolders of the main folder you selected will also be searched                                                                                                    | d.              |
| Delete conversion log before conversion begins?     View Conversion Log     Conversion Failures                                                                                                    |                 |
| This option will delete the conversion log before starting the conversion. By doing this, the conversion log will only provide information about the most converted files.                                                                                                    | ;t recently     |
| How To?                                                                                                    | ОК              |

#### **Convert files**

The grid at the bottom of the screen contains a list of the AK files found in the folder you selected.

The CONVERT checkbox will NOT be checked if the file has been previously converted and EXISTS in the folder where the converted files will be saved. If you want to convert the file again, you will need to mark the checkbox.

You will also need to mark the OVERWRITE checkbox; otherwise, the file will NOT be converted.

Conversely, if there are any files that you do not want to convert, you can unmark the CONVERT checkbox.

When you are ready to convert your files, click the CONVERT button. A progress bar will be displayd providing you with feedback as the files are being converted.

Depending on the following, the conversion process may take anywhere from seconds to minutes, to perhaps even an hour or more.

- Number of files to be converted

- Location of the files to be converted ( If the files are located on a network drive, this could double the time it takes to convert. )

- Number of methods being maintained and number of assets in the file

- Number of prior year files found - these will ALSO be converted unless you selected the option not to convert them

- If asset tracking is used this will increase the time it takes to convert the file

- Location where the converted files will be saved ( If the file are being saved on a network drive, this could further increase the time it takes to convert. )

#### HOW TO SPEED CONVERSION OF YOUR ASSET KEEPER FILES?

The simplist and fastest way to speed up conversion of your Asset Keeper data files is to move them to a local drive if they are currently located on a network. You should also save the converted files to a local folder instead of a network folder. Once the files are converted, you can copy them to a network location. The How-To document titled "Default Data Folder" in the "Data Files and Folders" provides additional information on how to moved your AKPRO data folder to a different location, such as a network.

| Asset Keeper Pro - Convert Asset                                                                                                    | : Keeper Files                                                                                                    |                                       |               |
|----------------------------------------------------------------------------------------------------|----------------------------------------------------------------------------------------------------|---------------------------------------|---------------|
| ile Edit Help                                                                                                    |                                                                                                    |                                       |               |
| Convert multiple ASSET KEEPI<br>This option allows you to conve<br>Click the button below to select<br>Select folder containing your A | <b>ER files to ASSET KEEPER PRO.</b><br>ert ALL your Asset Keeper data files without having to select them individually.<br>t the folder that contains your Asset Keeper data files.<br>Asset Keeper data files that you want to convert: | (                                     | More Options  |
| C:\AKDATA\                                                                                                    |                                                                                                    |                                       |               |
| ✓ Fast Searching?                                                                                                    |                                                                                                    |                                       |               |
| <ul> <li>Select folder where converted is</li> <li>Save files to the same fold</li> <li>Save files to the folder selection</li> </ul>  | files will be saved:<br>der they currently reside in (Folder selected above)<br>ected below   Don't re-extract p                                                                                                    | rior year files from previous convers | sion?         |
|                                                                                                    |                                                                                                    |                                       |               |
| Refresh Listing                                                                                                    |                                                                                                    | Clear Convert                         | Overwrite All |
| AK File                                                                                                    | Folder Location                                                                                                    | Convert?                              | Overwrite?    |
| ABC.A5<br>ABC_TRACKING.A5                                                                                                    | C:\AKDATA\<br>C:\AKDATA\                                                                                                    | V                                     |               |
| 2 files found                                                                                                    | ( Double-click file to see prior year files that will also be converted. )                                                                                                    | How To? Com                           | vert Cancel   |

# **Conversion completed**

After your files are converted, you will see a screen that will tell you how long the conversion took and ask if you want to review the conversion log.

| Asset Keeper Pro - Convert Ass                              | et Keeper Files                                      |                                                                       |                             |
|-------------------------------------------------------------|------------------------------------------------------|-----------------------------------------------------------------------|-----------------------------|
| Edit Help                                                   |                                                      |                                                                       |                             |
| Convert multiple ASSET KEE                                  | PER files to ASSET KEEF                              | ER PRO.                                                               | More Options                |
| This option allows you to con                               | wert ALL your Asset Keep                             | er data files without having to select them individually.             |                             |
| Click the button below to sele                              | ect the folder that contai                           | is your Asset Keeper data files.                                      |                             |
| Select folder containing your                               | r Asset Keeper data files                            | hat you want to convert:                                              |                             |
| C:\AKDATA\                                                  |                                                      |                                                                       |                             |
| ✓ Fast Searching?                                           |                                                      |                                                                       |                             |
| Select folder where convertee<br>Save files to the same for | d files will be saved:<br>older they currently resid | Asset Keeper Pro                                                      |                             |
| Save files to the folder s                                  | elected below                                        | Conversion of data files completed.                                   | from previous conversion?   |
| C:\AKPRO_Data\                                              |                                                      | Total Conversion Time: 0 seconds                                      |                             |
| Refresh Listing                                             |                                                      | View conversion log?                                                  | Clear Convert Overwrite All |
| AK File                                                     | Folder Locatio                                       | Yes No                                                                | Convert? Overwrite?         |
| ABC.A5<br>ABC_TRACKING.A5                                   | C:\AKDATA\<br>C:\AKDATA\                             |                                                                       |                             |
|                                                             |                                                      |                                                                       |                             |
| files found                                                 | ( Double-click                                       | file to see prior year files that will also be converted. ) <u>Ho</u> | w To? Convert Cancel        |